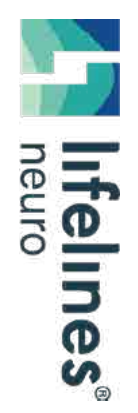

**HOW TO GUIDE** 

## **T4A - Formatting SD Card**

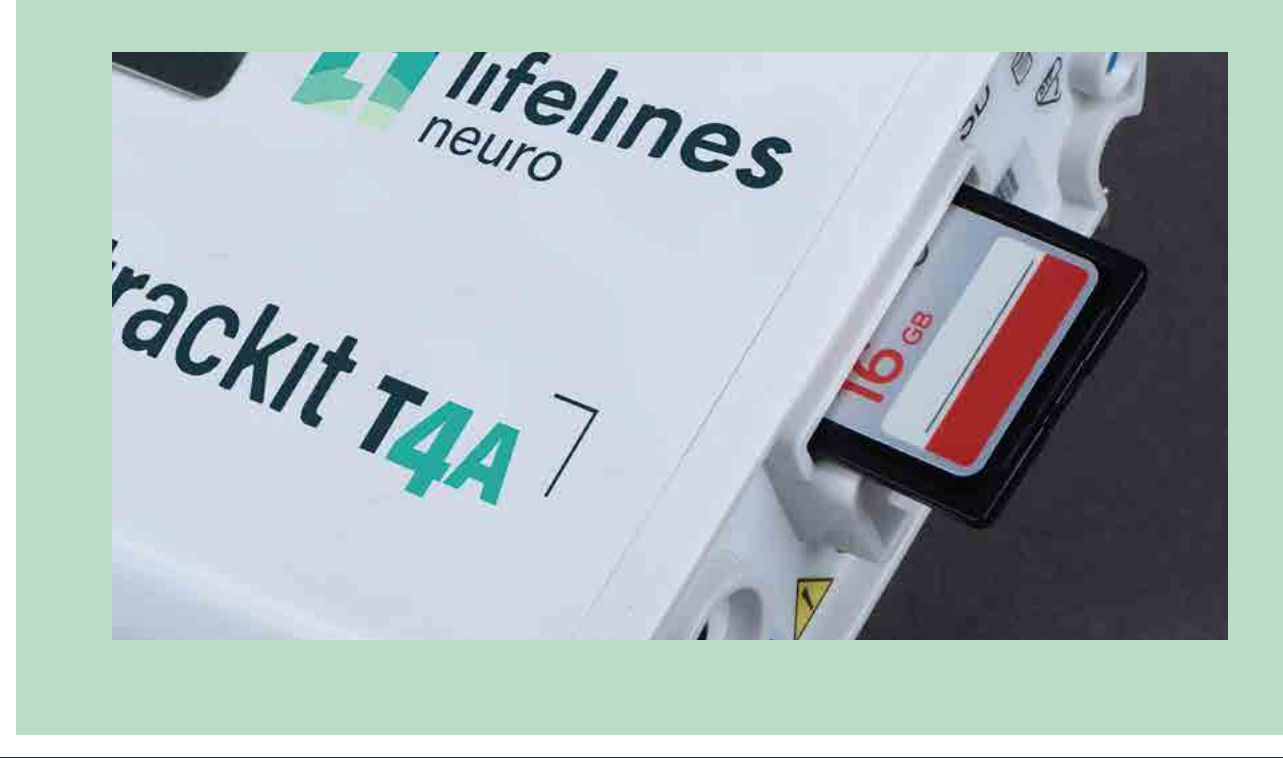

**Clinical Applications Department** January 2021

trackit T4A

## What You Will Need

#### SD or micro SD

- Recommended SanDisk Class 10 16GB
- Less than 80mb/sec speed
- Regular or microSD with adaptor

### SD Card Formatter

- Located on desktop of Acquisition station or downloaded from: <u>https://www.sdcardformatter.com/download/</u>
- Do not use the Windows Format Tool, as it may not generate a second BDF file

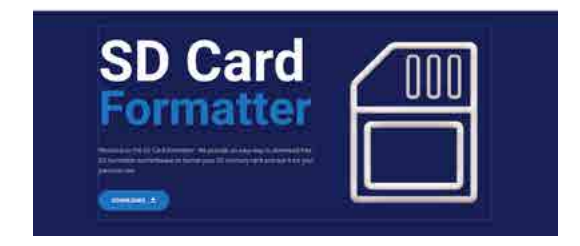

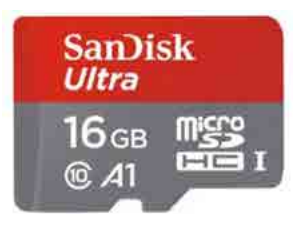

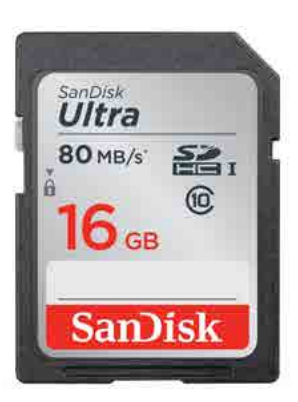

### Formatting an SD Card

#### To begin formatting:

- Place the SD card into the card reader
- Open the SD card formatting tool from the desktop.

The program may recognize the card automatically. Make sure that the selected card is the correct one before proceeding, as any data on the card will be lost.

- If you don't see the drive you want, use the drop down to select the appropriate drive letter.
- 2. If no card is displayed, click *Refresh*. Then select card.
- 3. Select Quick Format
- 4. Type a volume label if desired
- 5. Click Format

NOTE: A warning will appear indicating that all the data on the card will be erased. Click yes if you are certain all data can be deleted.

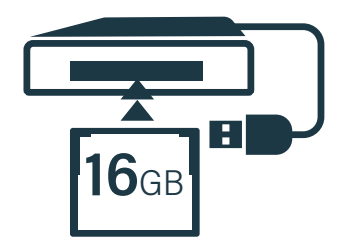

| Select card      |               |           |
|------------------|---------------|-----------|
| G:\              |               | ~         |
|                  |               | Refresh 2 |
| Card information |               |           |
| Туре             | SDHC          | 52        |
| Capacity         | 7.49 GB       | HC        |
| Formatting optio | 3             |           |
| Overwrite for    | mat           |           |
| CHS format si    | ze adjustment |           |
| Volume label     |               |           |
|                  | 4             |           |
| )++              |               |           |
|                  |               |           |

## **Formatting Completion**

- A progress bar will display indicating process.
- Upon completion, a message will display showing successful formatting. Click *OK*.

The card is now ready to be used for recording.

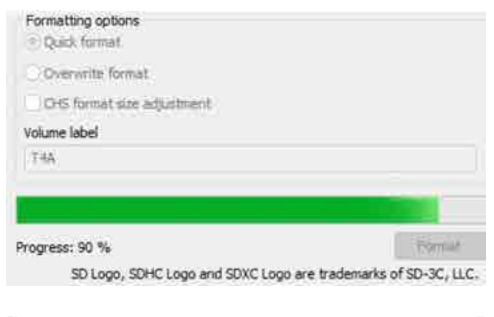

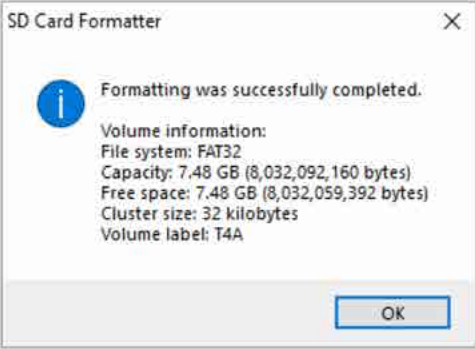

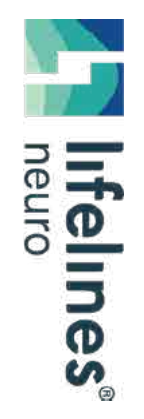

# For additional assistance

Tel: 866-889-6505 Email: support@lifelinesneuro.com HOW TO GUIDE